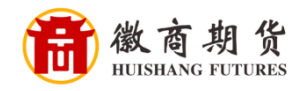

中国建设银行

## 建设银行手机银行银期签约流程

1、登录建设银行手机银行,选择【财富】-【更多】-【证券期 货】

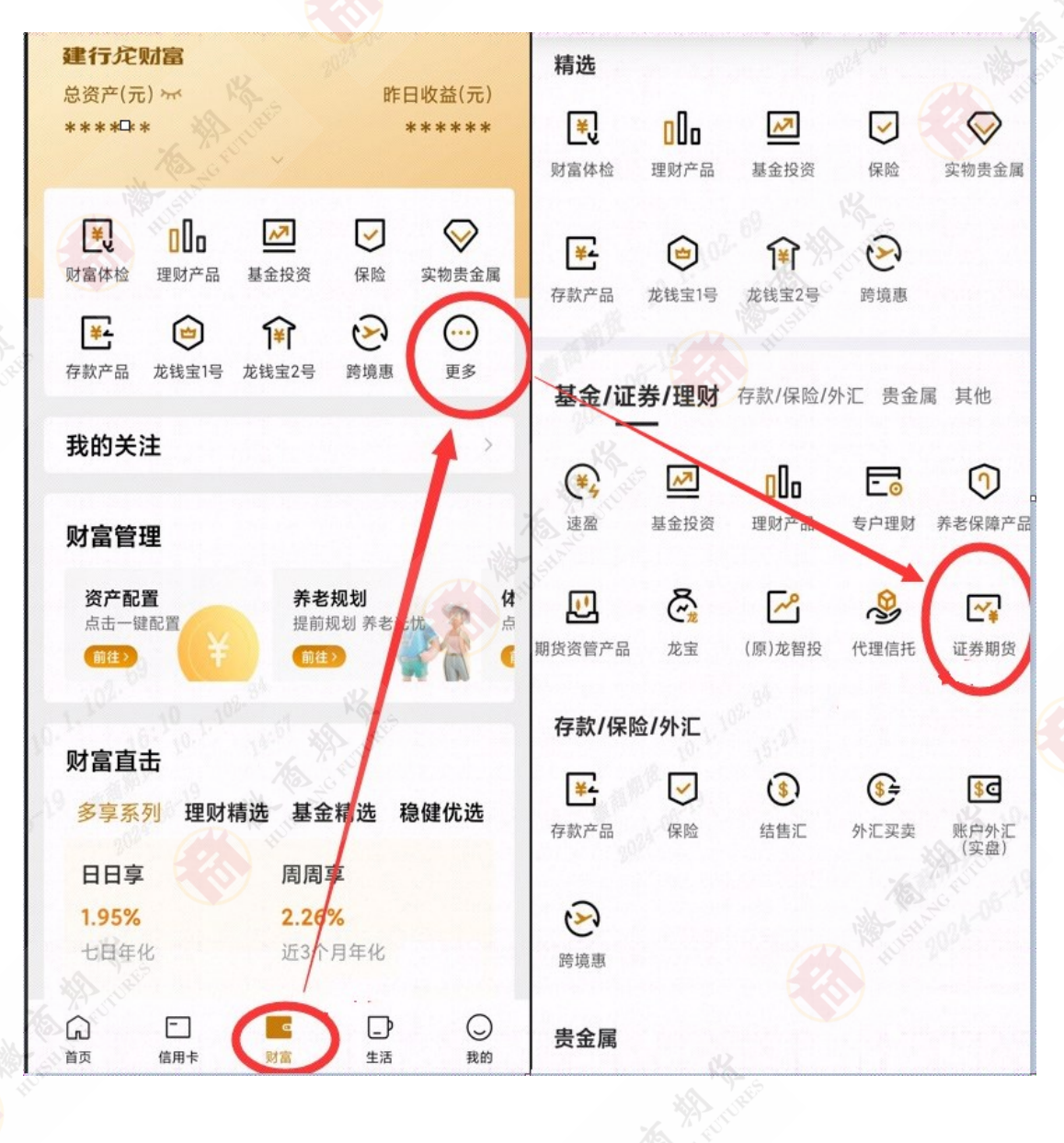

温 譽 示

因各家银行银期界面与系统不断更新,相关截图仅供参考,具体操作以银行端为准。

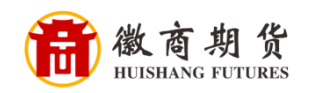

## 2、点击【交易】-【银期交易】-【立即签约】

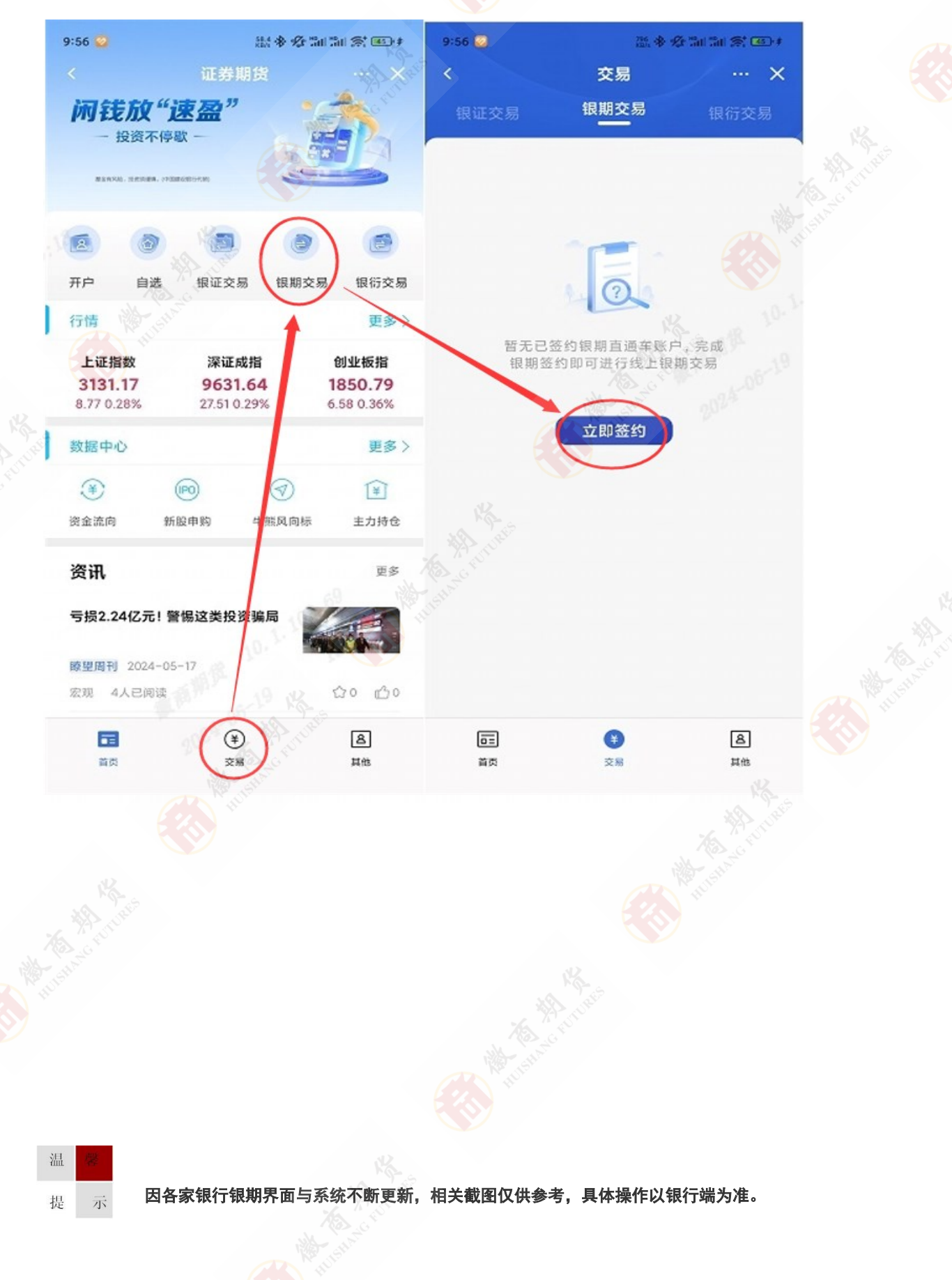

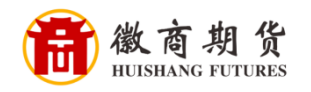

3、在银期签约页面搜索"徽商期货",选择"徽商期货有限责 任公司(期货业务)",输入相关信息,点击下一步,按系统 提示操作完成即可。

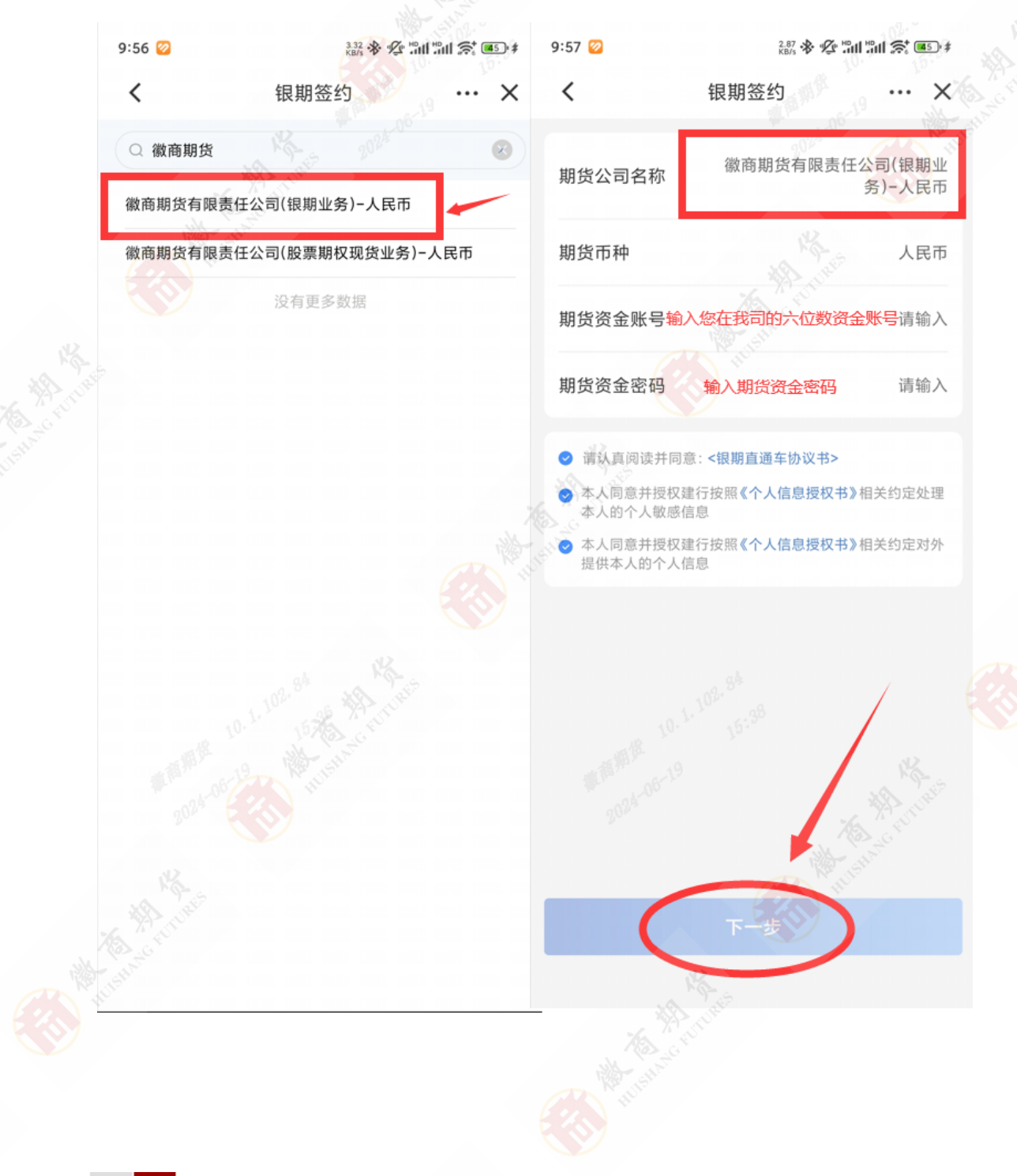

温 響 提示

因各家银行银期界面与系统不断更新,相关截图仅供参考,具体操作以银行端为准。